## **Configuring Syncplicity**

Configuring Syncplicity for SSO enables administrators to manage their users using Citrix Gateway. Users can securely log on to Syncplicity using their enterprise credentials.

To configure Syncplicity for SSO through SAML, follow the steps below:

- 1. In a browser, type the URL, <u>https://my.syncplicity.com/</u> and press **Enter**.
- 2. Type your credentials, and click Log In.

| by axway              |            |                    |
|-----------------------|------------|--------------------|
| The easiest way to    | o sync and | d share your files |
| Log in to Syncplicity |            |                    |
| Email *               |            | 1                  |
|                       |            |                    |
| Password *            |            | ]                  |
|                       |            |                    |
| Sign-in Help          | Login      |                    |

3. On the landing page, click **Admin > Mange Settings**.

|                                                                                                    |                               |                               |                   | Harsh                                        | al D (Ctx Adm | inistrator) Logout | Support |
|----------------------------------------------------------------------------------------------------|-------------------------------|-------------------------------|-------------------|----------------------------------------------|---------------|--------------------|---------|
| by av                                                                                                    | ncplicity<br>way              | Activity Feed                 | Files             | Shared Links                                 | Install       | Account            | Admin   |
|                                                                                                    | Dashboard • Reports • Us      | er Accounts + Groups + Device | s • Folders       | Panorama • Policies                          | s • Settings  | Downloads      +   | Billing |
| Manage Policies                                                                                                    |                               |                               |                   |                                              |               |                    |         |
| Policy Sets Storage Sets Home                                                                                                    |                               | Home Directory Sets           |                   |                                              | Other Tasks   |                    |         |
| You can apply policies to a group by assigning a policy set to it.<br>The default policy set is applicable to all users in an account if no other policy set is assigned to them. |                               |                               | n.                | Create a new policy set Manage StorageVaults |               |                    |         |
| Priority of Policy Sets Create Policy Set                                                                                                    |                               |                               | Create Policy Set | <u>Manage Se</u>                             | ttings        |                    |         |
| Priority                                                                                                    | Name                          |                               |                   |                                              |               |                    |         |
|                                                                                                    | Default Policy Set<br>Default |                               |                   |                                              |               |                    |         |
| Save or                                                                                                    | Cancel                        |                               |                   |                                              |               |                    |         |

4. From the Manage Settings page, click **Custom domain and single sign-on**.

| Manage Settings                                 |  |
|-------------------------------------------------|--|
| Account Configuration                           |  |
| Company name, owner and primary company contact |  |
| Concurrent use from multiple IP addresses       |  |
| Custom branding                                 |  |
| Custom domain and single sign-on                |  |
| End-user self-service account changes           |  |
| End-user self-signup                            |  |
| Reporting folders                               |  |
| Microsoft Office Online integration             |  |

5. The Configure Authentication Settings page appears. Under Domain Settings section, type the following information:

| Configure Authentication Settings                                                                                                    |                                                                                                    |  |  |  |
|----------------------------------------------------------------------------------------------------|----------------------------------------------------------------------------------------------------|--|--|--|
| Domain Settings                                                                                                    |                                                                                                    |  |  |  |
| Create a custom branded domain for you                                                                                                    | ur users to log-in to.                                                                                    |  |  |  |
| Custom Domain*                                                                                                    | .syncplicity.com                                                                                          |  |  |  |
| Single Sign-On (SSO)                                                                                                    |                                                                                                    |  |  |  |
| Single Sign-On allows your users to login to Syncplicity using external credentials, such as an Active Directory user<br>account, using SAML. You will need to have a custom domain created. |                                                                                                    |  |  |  |
| Single Sign-On Status*  Enabled Disabled                                                                                                    |                                                                                                    |  |  |  |
| Entity Id                                                                                                    | high helpine 3                                                                                            |  |  |  |
| Sign-in page URL *                                                                                                    | https://u/saml/login                                                                                      |  |  |  |
| Logout page URL                                                                                                    | https://u/cgi/tmlogout 5                                                                                  |  |  |  |
| Identity Provider Certificate *<br>Current Certificate                                                                                                    | Choose File No file chosen<br>CN=*.ctxnsqa.com, O="Citrix Systems, Inc.", L=Ft. Lauderdale, S=FL,<br>C=US |  |  |  |
| Single Sign-On Network Mask                                                                                                    | Example: 192.168.0.0/24, 10.1.0.0/16                                                                      |  |  |  |
| <ul> <li>Enable Silent Onboarding - auto-acti</li> <li>Save changes or Cancel</li> </ul>                                                                                                    | vate users and suppress welcome email (not applicable to self-signup) 8                                   |  |  |  |

- i. **Custom Domain-** Type the custom domain, for example, <yourcompanydomain>
- ii. Single Sign-On Status- select the Enabled radio button.
- iii. Entity Id- type a unique issuer ID. For example: yourcompany url
- iv. **Sign-in page URL** enter the IdP URL, SAML 2.0 endpoint, for example, https://example.com/saml/login.
- v. Logout page URL- enter the IdP Log off URL, for example,

https://example.com/ cgi/tmlogout.

- vi. **Identity Provider Certificate-** Click **Choose File** to upload the Assertion Signing Certificate. To upload the certificate:
  - a. Remotely access your NetScaler instance using PuTTY.
  - b. Navigate to /nsconfig/ssl folder (using shell command cd /nsconfig/ssl) and press Enter.
  - c. Type cat <certificate-name> and press Enter.

| 1  | BEGIN CERTIFICATE                                                                                                    |
|----|----------------------------------------------------------------------------------------------------|
| 2  | MIIFPzCCBCegAwIBAgIQApjYl89Tw/6/mHRS5nGDUzANBgkqhkiG9w0BAQsFADBN                                                                                                    |
| 3  | NQs a termination a hole management changed and with an unit full and the second strategy of KSE                                                                                                    |
| 4  | aWd                                                                                                    |
| 5  | NTE STATE AND A REAL PROPERTY AND A REAL PROPERTY AND A REAL PROPE |
| 6  | BAC                                                                                                    |
| 7  | LjE E State de la constant de la constant de la constant de la constant de la constant de la constant de la co                                                                                                    |
| 8  | ADC 2EQ                                                                                                    |
| 9  | yVj                                                                                                    |
| 10 | Kjf                                                                                                    |
| 11 | vd8                                                                                                    |
| 12 | RK2 31K                                                                                                    |
| 13 | RYc vQY                                                                                                    |
| 14 | MBa                                                                                                    |
| 15 | +Cc /IZ                                                                                                    |
| 16 | Y25 R01                                                                                                    |
| 17 | BBY 1A6                                                                                                    |
| 18 | Lyg                                                                                                    |
| 19 | Oit                                                                                                    |
| 20 | MDc 2Vy                                                                                                    |
| 21 | dCS ¥6G                                                                                                    |
| 22 | GGP 2Nh                                                                                                    |
| 23 | Y2V nNy                                                                                                    |
| 24 | dD#2xt                                                                                                    |
| 25 | PAE                                                                                                    |
| 26 | +Xz Np1                                                                                                    |
| 27 | gST JC3                                                                                                    |
| 20 |                                                                                                    |
| 29 | cose                                                                                                    |
| 31 | SLUS                                                                                                    |
| 20 |                                                                                                    |
| 22 |                                                                                                    |

- d. Copy the text between -----BEGIN CERTIFICATE----- and -----END CERTIFICATE-----
- vii. **Single Sign-On Network Mask-** type the IP address network mask.
- viii. Select the checkbox to enable silent onboarding.
- 6. Click Save Changes.